皮膚電位計 SPN-02 の取得データを【AnalogRecorderPro】で展開する方法。

## 1. 概要

皮膚電位計 SPN-O2 の取得データを【AnalogRecorderPro】で展開する方法をまとめます。 AnalogRecorderPro (Ver1.1)は皮膚電位計 SPN-O2 のデータ記録に対応していませんが、付 属の記録解析ソフトウェアで取得した CSV データを展開し解析することができます。

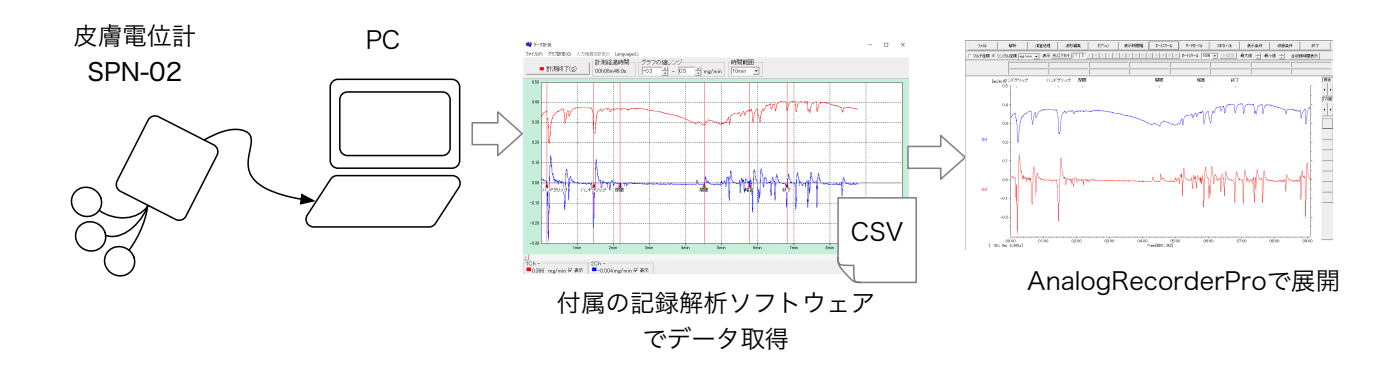

2. 準備

AnalogRecorderPro をインストールします。 詳細は、取扱説明書をご参照ください。

- 3. 手順
  - (ア)付属の記録解析ソフトウェアを用いて皮膚電位の記録を行います。任意のファイル名を付けて保存します。

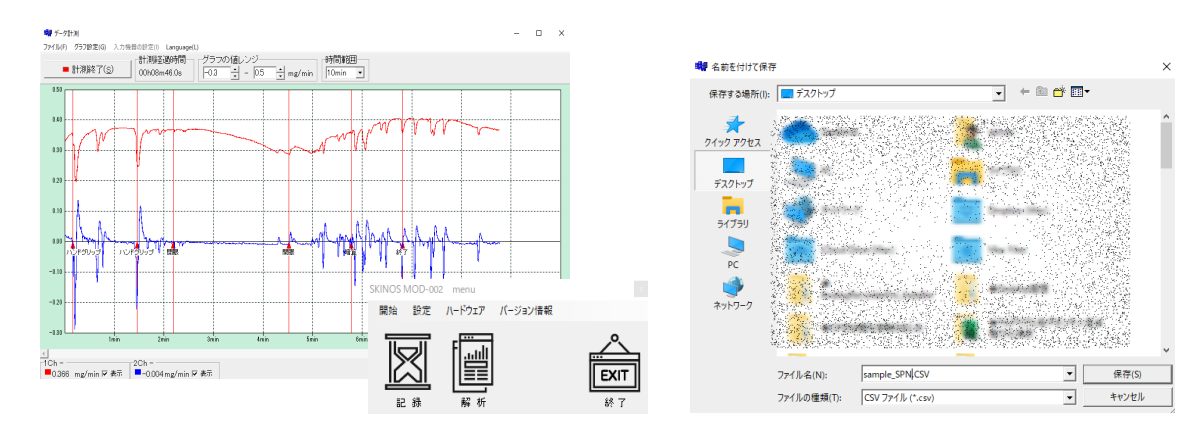

(イ) AnalogRecorderPro を起動します。

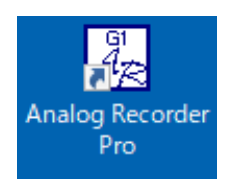

## (ウ) 上部ツールバーの「表示」から「波形表示」を選択します。

| AR Ar | AR Analog Recorde <del>r Pro SKN Ver1.1【有</del> 值版】(Available Size=640.00Mbye) |    |    |        |        |  |  |  |  |
|-------|--------------------------------------------------------------------------------|----|----|--------|--------|--|--|--|--|
| ファイル  | (F)                                                                            | 収録 | 表示 | Config | ヘルプ(H) |  |  |  |  |
|       |                                                                                |    |    | 波形表示   |        |  |  |  |  |
|       |                                                                                |    |    |        |        |  |  |  |  |

(エ)「ファイル」から「<発汗計:MOD-002型式テキストファイル読込>」を選択します。

| <u> </u>           | indicig recorder the ortific for the ballo | - Recrussion in | (Press)  | abie olice- o totoolitioj e | -/           |                  |      |
|--------------------|--------------------------------------------|-----------------|----------|-----------------------------|--------------|------------------|------|
| ファイノ               | レ(F) 収録 表示 Config ヘルプ(H)                   |                 | 頁送       | 1                           |              |                  |      |
| $\bigcirc$         | ファイル 解析                                    | 演算処理            |          | 波形編集                        | オプション        | 表示時間幅            |      |
|                    | 波形読込                                       | 4               | <u> </u> | 2 3 4 5 6 7                 | 8 9 10 11 12 | 13 14 15 16 オートス | マクール |
| $\left[ \right] <$ | <発汗計:MOD-002型式>テキストファイル                    | 読込              |          |                             |              |                  |      |
| _                  | ファイルCH合成処理                                 |                 |          |                             |              |                  |      |
|                    | 波形保存                                       |                 |          |                             |              |                  |      |
|                    | 間引き波形保存                                    |                 |          |                             |              |                  |      |
|                    | テキスト保存                                     |                 |          |                             |              |                  |      |
|                    | 画面保存                                       |                 |          |                             |              |                  |      |
|                    | 印刷                                         |                 |          |                             |              |                  |      |
|                    | 0.3 -                                      |                 |          |                             |              |                  |      |

🔐 Analog Recorder Pro SKN Ver1.1【有償版】 『 波形表示 』 (Available Size=640.00Mbye)

(オ)(ア)で保存したファイルを選択します。

| ファイル     | ,    解析                                                             | 演算処理                   | 波形編集                                                           | オフション                                               | 表示時間幅            | オートスケール     |
|----------|---------------------------------------------------------------------|------------------------|----------------------------------------------------------------|-----------------------------------------------------|------------------|-------------|
| マルチ座標    | ○ シングル座標 mg/min                                                     | ▼ 表示 <u>ALL リセット</u> 1 | 2 3 4 5 6                                                      | 7 8 9 10 11 12                                      | 13 14 15 16 オート: | スケール 100% 💌 |
|          |                                                                     |                        |                                                                |                                                     |                  |             |
|          | AR 開く                                                               |                        |                                                                |                                                     |                  | ×           |
| [mg/min] | ← → ヾ ↑ 🖻                                                           | › PC › デスクトップ ›        |                                                                | ٽ v                                                 | ♀ デスクトップの検索      |             |
|          | 整理 ▼ 新しいフォ                                                          | ルダー                    |                                                                |                                                     |                  |             |
| Ch1      | > ★ クイック アクセス                                                       | <b>~</b> 名前            |                                                                | 更新日時                                                | 種類               |             |
| mg/min]  | ✓                                                                   |                        |                                                                |                                                     |                  |             |
| Ch2      | <ul> <li>&gt; &gt; &gt; Øウンロード</li> <li>&gt; &gt; デスクトップ</li> </ul> |                        |                                                                |                                                     |                  |             |
| mg/min]  | <ul> <li>&gt; 下キュメント</li> <li>&gt; ご ピクチャ</li> </ul>                | v <                    | iesv<br>Teoretingski artistik for<br>Ogenerativ Angelski Angel | 2020/08/18<br>**** ******************************** | 3 9:30 CSV /     | ×11/2 ×     |
|          |                                                                     | ファイル名(N): sample2      |                                                                | ~ j                                                 | r' −タファイル(*.CSV) | ~           |

(力) 波形が表示されます。「全収録時間表示」や「オートスケール」を用いると、全体が確認できます。

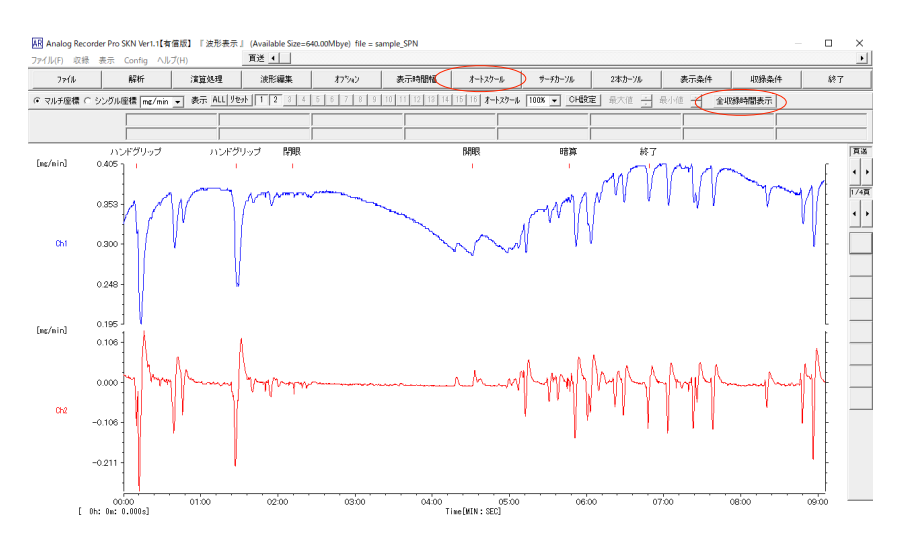

(キ)単位やキャリブレーションを変更します。「収録条件」をクリックすると、条件変更画面が表示 されます。

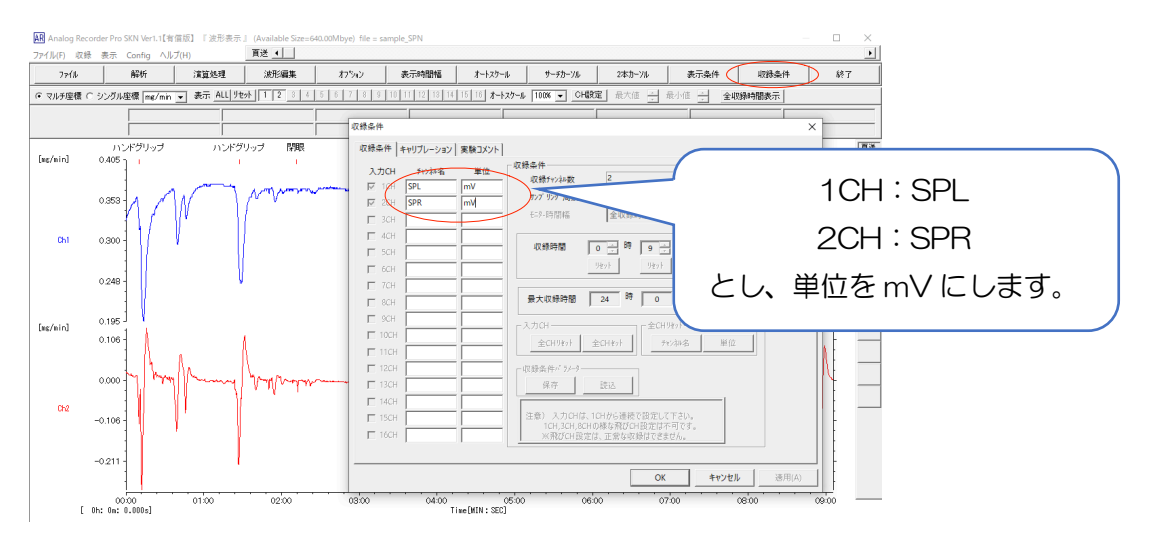

(ク)次に、「キャリブレーション」を押し、皮膚電位計 SPN-O2 の収録ゲインを加味して調整します。

| 収録条件                                                             |                                                                                                    | ×                                                                                                    | : |
|------------------------------------------------------------------|----------------------------------------------------------------------------------------------------|----------------------------------------------------------------------------------------------------|---|
| 収録条件 キャリブレーション 実験コメント                                            | ]                                                                                                    |                                                                                                    |   |
| 入力CH Fャンネル名 単位 ▼ 1CH SPL mV ▼ 2CH SPR mV □ 3CH □ □ 4CH □ □ 5CH □ | P2(terminus)     P1       CAL電圧(V)     秋-小値       1     100       1     20       1     1       1     1       1     1 | SPL[V]は、10倍で記録されている<br>ため、数値を[mV]単位に合わせるた<br>めに 100倍にします。<br>SPR[V]は、50倍で記録されている<br>ため、数値を[mV]単位に合わせるた<br>めに 20倍にします。 |   |
|                                                                  |                                                                                                    | ~                                                                                                    |   |

(ケ) mV 単位で表示されます。

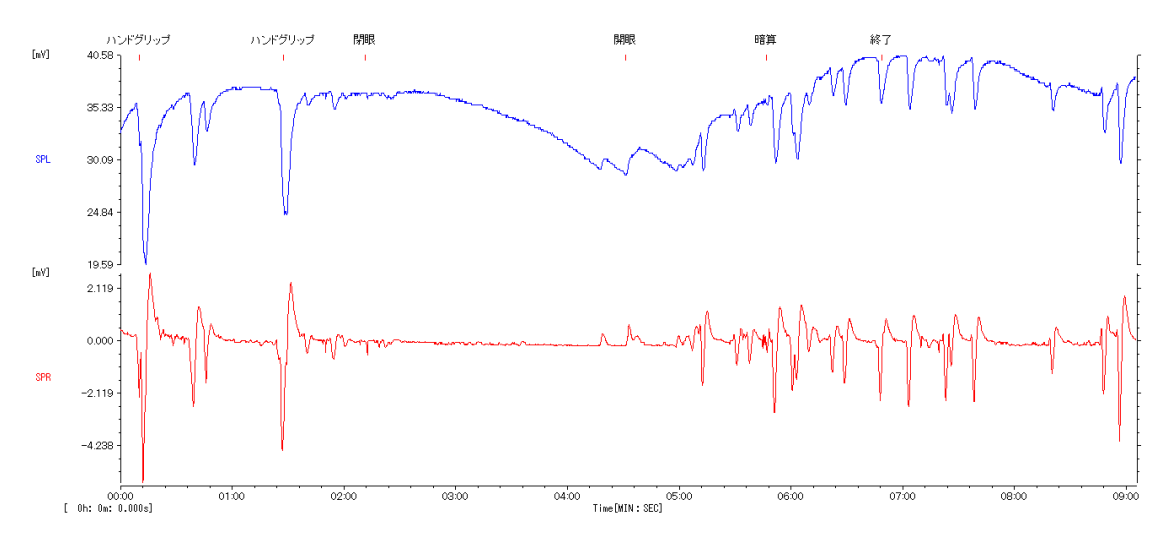

(コ)「ファイル」→「波形保存」から、任意のファイル名を付けて波形を保存してください。 (xxxx .WAD というファイルが作成されます。)

| AR A             | nalog Recorder Pr | o SKN Ver1.1【有償版】 | 『波形表示』 (A | vailable Size=640.00Mby | e) file = sample_SPN  |                         |            |
|------------------|-------------------|-------------------|-----------|-------------------------|-----------------------|-------------------------|------------|
| ファイル             | ν(F) 収録 表示        | Config ヘルプ(H)     |           | ž                       |                       |                         |            |
|                  | 7714              | 解析                | 演算処理      | 波形編集                    | オフション                 | 表示時間幅                   | オートスクー、    |
|                  | 波形読込              |                   | 14        | 1 2 3 4 5 6             | 7 8 9 10 11 12        | 18 14 15 16 <b>オートス</b> | クール 100% 💌 |
| 1                | <発汗計:MOD-0        | 02型式>テキストファイル     | 読込        |                         |                       |                         |            |
| _                | ファイルCH合成処         | 理                 |           |                         |                       |                         |            |
| $\left( \right)$ | 波形保存              |                   | ドグ        | リップ 閉眼                  |                       |                         | 開眼         |
|                  | 間引き波形保存           |                   | I         | I                       |                       |                         | I          |
|                  | テキスト保存            |                   | ٦         | Arm hand                | a vertrau a maintaine |                         |            |
|                  | 画面保存              |                   |           |                         |                       | the growth and          |            |
|                  | 印刷                |                   |           |                         |                       | and a second            | ~          |
|                  | SPL 30.09         | €<br>       <br>  |           |                         |                       | <u>^</u>                | $\sim$     |

(サ) 以降、「ファイル」→「波形読込」から(コ)で作成した xxx.WAD ファイルを選択して展開して ください。

| AR A<br>771 | nalog Recorder F<br>L(F) 収録 表テ | <sup>9</sup> ro SKN Ver1.1【有償版<br>示 Config ヘルプ(H) | 】『 波形表示 』 (A<br>百) | vailable Size=640.00Mbye<br>送 | 2)             |                            |
|-------------|--------------------------------|---------------------------------------------------|--------------------|-------------------------------|----------------|----------------------------|
|             | 7714                           | 解析                                                | 演算処理               |                               | オフジョン          | 表示時間幅                      |
| $\subset$   | 波形読込                           | >                                                 | 14                 | 1 2 3 4 5 6                   | 7 8 9 10 11 12 | 18 14 15 16 <b>オートスク</b> ー |
|             | <発汗計:MOD-                      | 002型式>テキストファイル                                    | /読込                |                               |                |                            |
|             | ファイルCH合成タ                      | 心理                                                |                    |                               |                |                            |
|             | 波形保存                           |                                                   |                    |                               |                |                            |
|             | 間引き波形保存                        | c .                                               |                    |                               |                |                            |
|             | テキスト保存                         |                                                   |                    |                               |                |                            |
|             | 画面保存                           |                                                   |                    |                               |                |                            |
|             | 印刷                             |                                                   |                    |                               |                |                            |
| _           | C                              | 2.3 -                                             |                    |                               |                |                            |

AnalogRecorderProのその他の機能については、AnalogRecorderProの取扱説明書をご参照くだ さい。